## Lire le clavier & écrire sur l'écran du terminal – 10 avril 2022 / GL

Pour télécharger le programme 2\_Terminal : **Clic droit** sur ce <u>lien</u> puis **Save link as** Le placer sur votre bureau ou un dossier Clic sur ce fichier 2\_Terminal.ino qui va lancer l'IDE L'IDE impose que le fichier .ino soit dans un dossier du même nom

Ce programme comprend 2 parties distinctes : **setup** est exécuté une seule fois au lancement du programme **loop** est exécuté indéfiniment (en boucle) **(** ... **)** indique début et fin de chaque partie (= procédure)

Tous les processeurs (du simple Arduino au complexe Pentium) exécutent séquentiellement des instructions La boucle est le moyen le plus simple pour contrôler l'exécution des instructions

```
void setup() {
   Serial.begin(115200);
   Serial.println("Informatique = Rien de magique; tout est logique !");

void loop() {
   byte car;
   if (Serial.available() > 0) {
      car = Serial.read();
      Serial.println(car);
   }
}
```

Les explications ci-dessous font référence au numéro de ligne indiqué par l'IDE tout en bas :

- 2 La communication entre PC et Arduino fonctionne à la vitesse (= débit binaire) de 115'200 bit/s Ce qui correspond à environ 11520 caractères/seconde si chaque caractère utilise un format de 10 bit
- 3 Envoi du ("texte") : Informatique = Rien de magique; tout est logique !
- 7 Déclaration de la variable car locale à la procédure loop
- Cette variable étant de type byte occupe 8 bit en mémoire
- 9 Test si caractère reçu
   Résultat du type boolean = OUI / NON
   Condition entre parenthèses ()
- 10 La variable car mémorise le caractère reçu (on dit qu'elle est affectée)
- 11 Le contenu de car est envoyé à l'écran

Le PC peut envoyé des caractères depuis l'IDE (Tools - Serial Monitor)

Je préfère utiliser putty comme terminal Sauver son <u>exécutable</u> (clic-droit puis save link as) Identifier le port USB utilisé → <u>http://gelit.ch/Arduino/1\_Familiarisation.pdf</u> page 2

| Port                                     |                 | > Serial ports                        |
|------------------------------------------|-----------------|---------------------------------------|
| Get Board Info                           |                 | COM7 (Arduino Due (Programming Port)) |
| Configurer putty en conséquence          | 9               |                                       |
| Specify the destination you want to conn | nect to         |                                       |
| opeeny are desandaon you want to com     | io or to        |                                       |
| Serial line                              | Speed           |                                       |
| Serial line<br>COM7                      | Speed<br>115200 |                                       |